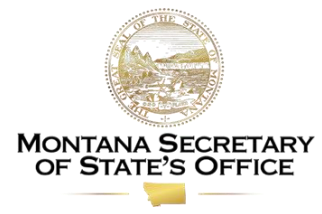

## Quick Reference Sheet on How to Search for Historical Administrative Rule Versions (for versions from 2007 to Current)

- Navigate to the Administrative Rules website at rules.mt.gov
- Once the searched rule has been found, it will appear on the screen in a document viewer where the rule content can be viewed, printed, and downloaded.

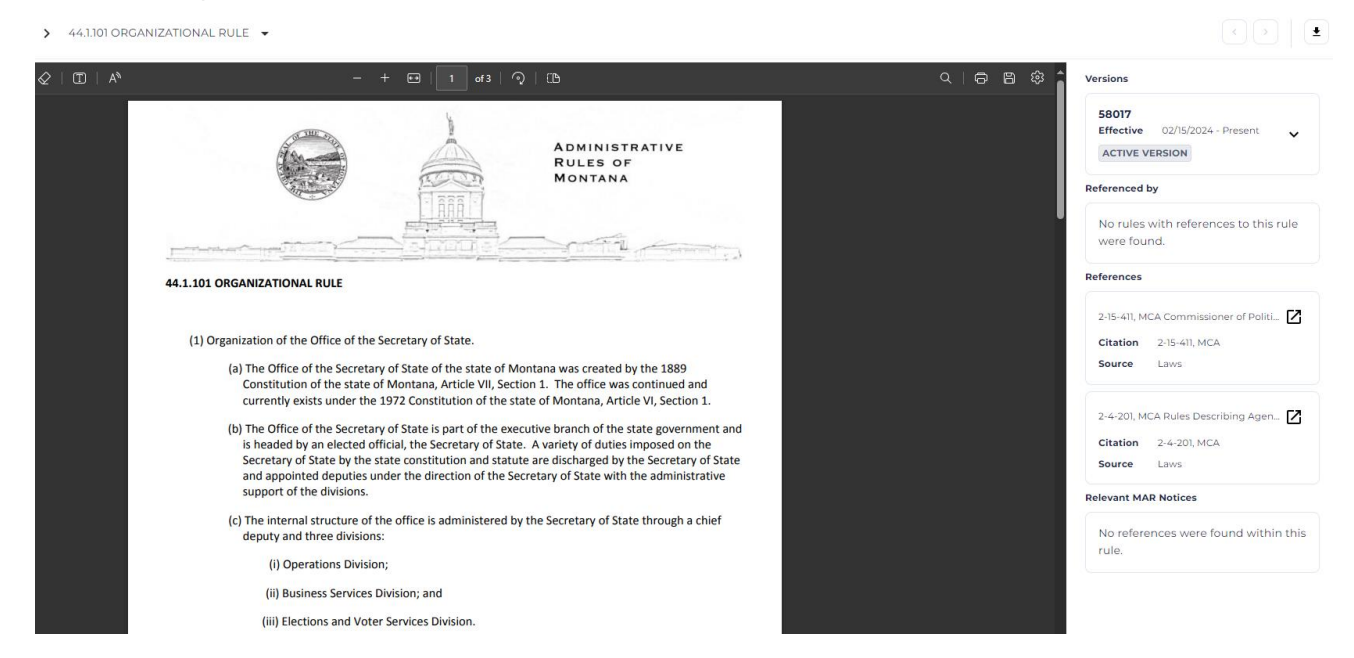

Additional information can be found within the sidebar on to the right of the document viewer.

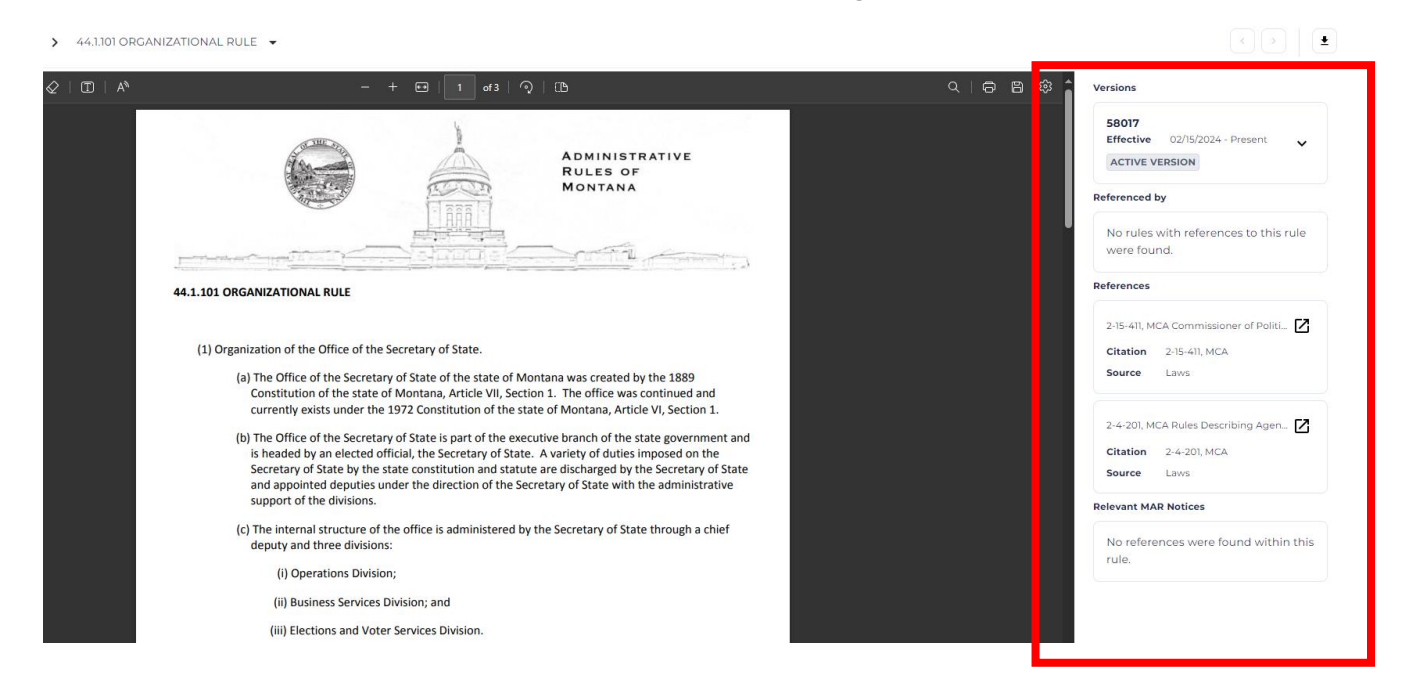

• To view a historical version of an administrative rule, click the drop-down caret and select from the list of versions that are available (note: you will not see the drop-down caret if there is not a version prior to the current rule).

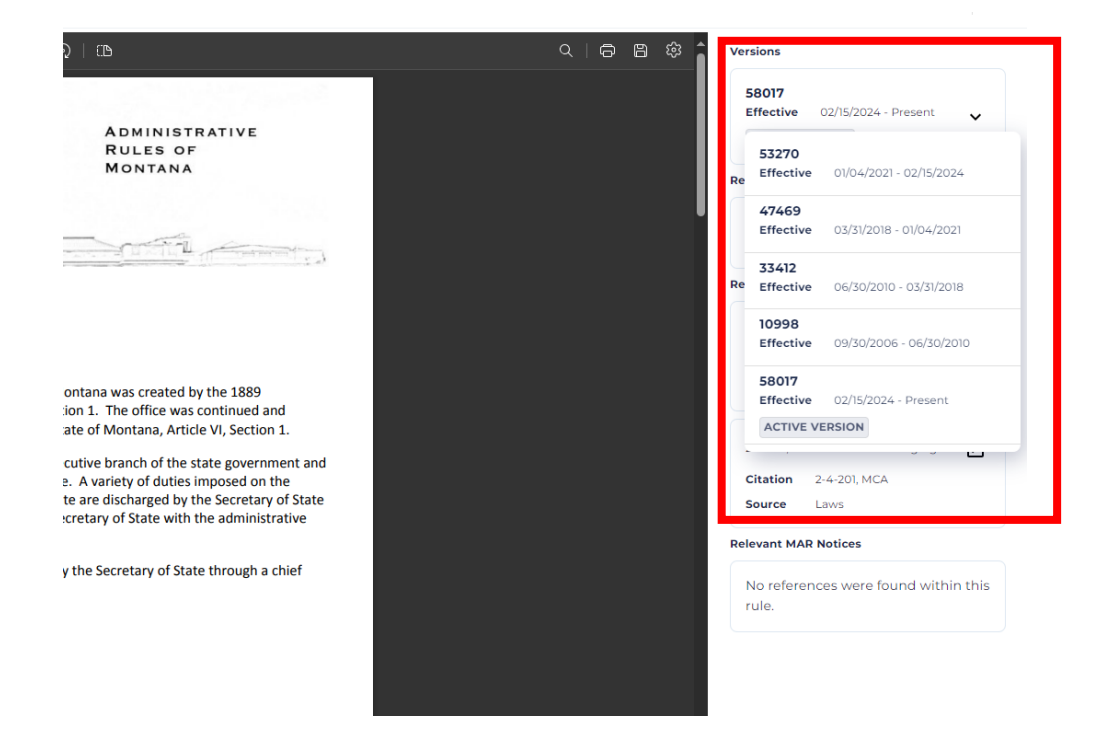

• After selecting a historical version there will be a banner across the top of the document viewer indicating you are looking at a past version.

| ← Back ••• Subchapter > 44.1.101 ORGANIZATIONAL RULE ▼                                 |                        |                           |          |
|----------------------------------------------------------------------------------------|------------------------|---------------------------|----------|
| You are viewing a version other than the current version of this rule                  |                        | Return to Current Version | /ers     |
| $\coloneqq$   $\forall$ $\vee$ $\forall$ Draw $\vee$ $\&$   $\square$   A <sup>N</sup> | - + 🖼   1 of 7   🤉   🗓 | Q   @ B \$\$              | 4!<br>Ef |

• If you are trying to search for historical versions prior to 2007, please contact the Secretary of State's Administrative Rules Services at 406-444-4692 or SOSARM@mt.gov.